|                                                                                                    | <ol> <li>Obvezno prihvatite primanje obavijesti kako biste<br/>mogli autentificirati kartične transakcije kod online<br/>plaćanja.</li> </ol>                                                                            | 1a. Postavljanje aplikacije mToken.                                                                                                    |  |  |
|----------------------------------------------------------------------------------------------------|----------------------------------------------------------------------------------------------------|----------------------------------------------------------------------------------------------------|--|--|
| <ul> <li>POSTOJEĆI KORISNICI:</li> <li>Ukoliko ste korisnik starog mTokena, preuzmite novu<br/>POBA mToken aplikaciju s App Store-a, instalirajte ju i<br/>pokrenite. Slijedite upute pod brojem 1.</li> <li>NOVI KORISNICI:</li> <li>Ukoliko ste novi korisnik mTokena, preuzmite POBA<br/>mToken aplikaciju s App Store-a, instalirajte ju i<br/>pokrenite. Slijedite upute pod brojem 2.</li> </ul> | Aplikacija "POBA m_Token"         Želi vam slati obavijesti         Obavijesti mogu sadržavati alarme,         zvukove i bedževe ikona.         Možete ih podesiti u Postavkama.         Nemoj dozvoliti         Dozvoli | <image/> <section-header><section-header><section-header><section-header><section-header><section-header><text></text></section-header></section-header></section-header></section-header></section-header></section-header> |  |  |
|                                                                                                    | PODRAVSKA BANKA                                                                                                    | Start                                                                                                    |  |  |

| 1b. Upišite PIN koji koristite za pristup staroj verziji<br>mTokena. |                            |     |   | 1c.<br>koc<br>tipl | Upišite četvero:<br>I ulaska u aplika<br><e "ok".<="" th=""><th>znamenkasti PIN ko<br/>ciju mToken. Potvr</th><th>oji ćete koristiti<br/>dite pritiskom</th><th>1d. Jo<br/>kora<br/>kora</th><th>oš jednom<br/>ku. Potvrd<br/>ka trebali</th><th>n upišite isti PIN kao u pre<br/>lite pritiskom tipke "Ok". I<br/>biste ući u aplikaciju mTol</th><th>thodnom<br/>Nakon ovog<br/>ken.</th></e> | znamenkasti PIN ko<br>ciju mToken. Potvr | oji ćete koristiti<br>dite pritiskom | 1d. Jo<br>kora<br>kora | oš jednom<br>ku. Potvrd<br>ka trebali | n upišite isti PIN kao u pre<br>lite pritiskom tipke "Ok". I<br>biste ući u aplikaciju mTol | thodnom<br>Nakon ovog<br>ken. |
|----------------------------------------------------------------------|----------------------------|-----|---|--------------------|----------------------------------------------------------------------------------------------------|------------------------------------------|--------------------------------------|------------------------|---------------------------------------|---------------------------------------------------------------------------------------------|-------------------------------|
|                                                                      | Migracija starog tokena Ok |     |   | Pe                 | rsonalizacija token                                                                                                    | a Ok                                     |                                      | 🕻 Back                 | Personalizacija tokena                | Ok                                                                                          |                               |
|                                                                      |                            | PIN |   |                    |                                                                                                    | Novi PIN                                 |                                      |                        |                                       | Ponovite PIN                                                                                |                               |
|                                                                      |                            |     |   |                    |                                                                                                    |                                          |                                      |                        |                                       |                                                                                             |                               |
|                                                                      |                            |     |   |                    |                                                                                                    |                                          |                                      |                        |                                       |                                                                                             |                               |
|                                                                      |                            |     |   |                    |                                                                                                    |                                          |                                      |                        |                                       |                                                                                             |                               |
|                                                                      |                            |     |   |                    |                                                                                                    |                                          |                                      |                        |                                       |                                                                                             |                               |
|                                                                      | 1                          | 6   | 4 |                    | 5                                                                                                    | 2                                        | 9                                    |                        | 5                                     | 7                                                                                           | 4                             |
|                                                                      |                            |     |   |                    |                                                                                                    | _                                        |                                      |                        |                                       |                                                                                             |                               |
|                                                                      | 7                          | 9   | 3 |                    | 1                                                                                                    | 8                                        | 6                                    |                        | 3                                     | 0                                                                                           | 1                             |
|                                                                      |                            |     |   |                    |                                                                                                    |                                          |                                      |                        |                                       |                                                                                             |                               |
|                                                                      | 2                          | 0   | 5 |                    | 7                                                                                                    | 3                                        | 0                                    |                        | 8                                     | 9                                                                                           | 2                             |
|                                                                      |                            | 8   | ⊗ |                    |                                                                                                    | 4                                        | •                                    |                        |                                       | 6                                                                                           | 0                             |

| <ol> <li>Obvezno prihvatite primanje obavijesti kako biste<br/>mogli autentificirati kartične transakcije kod online<br/>plaćanja.</li> </ol> | 2a. Prihvatite Opće uvjete za upotrebu direktnih<br>kanala Podravske banke.                                                                                                    | 2b. Na ovom ekrai<br>mobilni token koji | nu upišite aktivacijske<br>ste od Banke dobili pu | podatke za<br>utem SMS-a. |
|----------------------------------------------------------------------------------------------------|----------------------------------------------------------------------------------------------------|-----------------------------------------|---------------------------------------------------|---------------------------|
|                                                                                                    | Uvjeti pružanja usluge Email                                                                                                    | Pe                                      | rsonalizacija tokena                              | Ok                        |
|                                                                                                    | OPĆI UVJETI ZA UPOTREBU DIREKTNIH<br>KANALA                                                                                                    | Unesite koris                           | ničku identifikaciju                              |                           |
|                                                                                                    | 1. UVODNE ODREDBE                                                                                                    |                                         |                                                   |                           |
|                                                                                                    | Ovi Opći uvjeti poslovanja reguliraju prava,<br>obveze i uvjete korištenja direktnih kanala od<br>strane korisnika (u daljnjem tekstu: Korisnik).<br>Ovi Opći uvjeti primjenjuju se zajedno s Općim | Unesite inicija                         | alni PIN                                          |                           |
| Aplikacija "POBA m_Token"<br>želi vam slati obavijesti                                                                                        | uvjetima poslovanja po transakcijskim računima<br>i obavljanju platnih i ostalih usluga, te čine<br>njihov sastavni dio.                                                                            | Kako dobiti koo                         | love?                                             |                           |
| Obavijesti mogu sadržavati alarme,<br>zvukove i bedževe ikona.<br>Možete ih podesiti u Postavkama.                                            | 2. POJMOVNO ODREĐENJE<br>Pojedini pojmovi upotrijebljeni u ovim Općim<br>uvjetima poslovanja imaju sljedeće značenje:                                                                               |                                         |                                                   |                           |
| Nemoj dozvoliti                                                                                                    | a) direktni kanali su sredstva dalijnske                                                                                                    |                                         |                                                   |                           |
| Dozvoli                                                                                                    | komunikacije koja omogućuju ugovaranje i<br>korištenje bankovnih i drugih financijskih i<br>nefinancijskih usluga i informacije s tim u vezi (u<br>dalinjem tekstu: usluga direktnih kanala)        | 1                                       | 2                                                 | 3                         |
|                                                                                                    | korištenjem elektroničkih načina komuniciranja,<br>bez istodobne fizičke nazočnosti Korisnika i<br>zaposlenika Banke na istom mjestu, a<br>obuhvaćaju mrežu samouslužnih uređaja koje               | 4                                       | 5                                                 | 6                         |
|                                                                                                    | Banka stavi na raspolaganje Korisniku tijekom<br>trajanja ugovornog odnosa. Direktni kanali<br>obuhvaćaju i usluge SMS-a, internetskog<br>bankarstva, bankarstva putem mobilnih uređaja             | 7                                       | 8                                                 | 9                         |
| PODRAVSKA BANKA                                                                                                    | Odbijam Prihvaćam                                                                                                    | 0                                       | 0                                                 | •                         |

| 2c. Upišite četveroznamenkasti PIN koji ćete koristiti2kod ulaska u aplikaciju mToken. Potvrdite pritiskom4tipke "Ok".4 |          |                        |    | 20<br>kc<br>kc | d. Još jednor<br>praku. Potvr<br>praka trebali | m upišite isti PIN kao u pret<br>dite pritiskom tipke "Ok". N<br>i biste ući u aplikaciju mTok | hodnom<br>Jakon ovog<br>en. |
|----------------------------------------------------------------------------------------------------|----------|------------------------|----|----------------|------------------------------------------------|------------------------------------------------------------------------------------------------|-----------------------------|
|                                                                                                    | Odustani | Personalizacija tokena | Ok |                | 🗸 Back                                         | Personalizacija tokena                                                                         | Ok                          |
|                                                                                                    |          | Novi PIN               |    |                |                                                | Ponovite PIN                                                                                   |                             |
|                                                                                                    |          |                        |    |                |                                                | * * * *                                                                                        |                             |
|                                                                                                    |          |                        |    |                |                                                |                                                                                                |                             |
|                                                                                                    |          |                        |    |                |                                                |                                                                                                |                             |
|                                                                                                    |          |                        |    |                |                                                |                                                                                                |                             |
|                                                                                                    |          |                        |    |                |                                                |                                                                                                |                             |
|                                                                                                    | 1        | 7                      | 9  |                | 0                                              | 6                                                                                              | 8                           |
|                                                                                                    |          |                        |    |                |                                                |                                                                                                |                             |
|                                                                                                    | 0        | 4                      | 6  |                | 9                                              | 4                                                                                              | 2                           |
|                                                                                                    | 0        | F                      | 0  |                | 2                                              | F                                                                                              | 7                           |
|                                                                                                    | 8        | 5                      | 3  |                | 3                                              | C                                                                                              | /                           |
|                                                                                                    |          | 2                      |    |                |                                                | 1                                                                                              | $\bigotimes$                |
|                                                                                                    |          |                        |    |                |                                                |                                                                                                |                             |

## Sadržaj i opcije aplikacije mToken

| 1. Ekran za prijavu u mToken. |   |         |    | 2. Ekran s postavkama dostupan na ekranu za prijavu.<br>Na ovom ekranu možete odabrati početni zaslon<br>nakon prijave u mToken i odabrati jezik aplikacije<br>(hrvatski ili engleski)3. Glavni izbornik unutar aplikacije mTo | ken.                                         |
|-------------------------------|---|---------|----|----------------------------------------------------------------------------------------------------|----------------------------------------------|
|                               |   | PRIJAVA | Ok | < Postavke Podravska banka                                                                                                    |                                              |
|                               |   | PIN     |    | Općenito       Početni zaslon         Jednokratna zaporka       OR Jednokratna zaporka         Promijenite jezik       OR Upit / Odgovor                                                                                       | Početni<br>Jednokrat<br>Promijer<br>Hrvatski |
|                               |   |         |    | O aplikaciji                                                                                                    | Biometr<br>Upotreba                          |
|                               | 9 | 1       | Д  | Verzija Z.0.13                                                                                                    | Opravlja<br>Promijer<br>Promijenit           |
|                               | Ŭ |         |    | Datum verzije     Image: Prijava QR kodom       23-03-2021     Image: Prijava QR kodom                                                                                                    | O aplika                                     |
|                               | 0 | 2       | 5  | Uređaj<br>iPhone Postavke                                                                                                    | Verzija<br>2.0.13                            |
|                               | 7 | 6       | 8  | Dobavljač<br>Asseco                                                                                                    | Datum v<br>23-03-2                           |
|                               | 0 | 3       | ⊗  | Politika privatnosti<br>https://www.poba.hr/terms/privacy_policy.html                                                                                                    | Uređaj<br>iPhone d                           |
|                               | - |         |    |                                                                                                    | Dobavlja                                     |

| 4. Opciju Jednokratna zaporka odabirete u slučaju<br>kada se želite prijaviti u POBAklik internetsko<br>bankarstvo. Trajanje jednokratne zaporke je<br>ograničeno na 60 sekundi. | 5. Opciju Upit / Odgovor odabirete kada želite<br>autorizirati nalog za plaćanje u POBAklik internetskom<br>bankarstvu. | 6. Ekran s postavkama. Ovdje možete odabrati<br>početni zaslon nakon prijave u mToken, odabrati jezik<br>aplikacije (hrvatski ili engleski), uključiti/isključiti<br>biometriju te promijeniti PIN kojim se prijavljujete u<br>aplikaciju mToken. |  |  |
|----------------------------------------------------------------------------------------------------|----------------------------------------------------------------------------------------------------|----------------------------------------------------------------------------------------------------|--|--|
| Jednokratna zaporka<br>Serijski broj tokena<br>8000274324                                                                                                    | Upit / Odgovor Resetiraj Upit 12345678                                                                                  | Postavke Općenito Početni zaslon Jednokratna zaporka                                                                                                    |  |  |
| Jednokratna lozinka<br>28680664                                                                                                    | Odgovor 61160867                                                                                                    | Promijenite jezik<br>Hrvatski<br>Biometrija<br>Upotreba biometrije i PIN-a                                                                                                    |  |  |
| 00:57                                                                                                    | Βοβ                                                                                                    | Upravljanje tokenom<br>Promijenite PIN<br>Promijenite trenutni PIN<br>O aplikaciji<br>Verzija<br>2.0.13<br>Datum verzije<br>23-03-2021<br>Uređaj<br>iPhone                                                                                        |  |  |
|                                                                                                    |                                                                                                    | Dobavljač                                                                                                    |  |  |

| 7. U<br>za pr<br>telef<br>upot | slučaju aktivira<br>ijavu u mTokei<br>ona, potrebno<br>rebom biomet | ne biometrijske o<br>n, ovisno o mode<br>je pritisnuti "Ider<br>rije". | opcije, na ekranu<br>lu pametnog<br>ntificirajte se | 8. Crv<br>funkc | veno<br>iji. | označeni dijelovi izb | oornika tr | enutno nisu u                 |
|--------------------------------|---------------------------------------------------------------------|------------------------------------------------------------------------|-----------------------------------------------------|-----------------|--------------|-----------------------|------------|-------------------------------|
|                                |                                                                     | PRIJAVA                                                                | Ok                                                  |                 | 2            | PODRAVSKA BA          | ANKA       | Općenit                       |
|                                |                                                                     | PIN                                                                    |                                                     |                 | Øĸ           | Jednokratna zaporka   |            | Početni<br>Jednokrat          |
|                                | Identificiraj                                                       | te se upotrebom                                                        | biometrije                                          |                 | 0K           | Upit / Odgovor        |            | <b>Promijer</b><br>Hrvatski   |
|                                | (otisak pr                                                          | sta ili prepoznav                                                      | anje lica)                                          |                 | /            | Digitalni potpis      |            | Biometr<br>Upotreba           |
|                                |                                                                     |                                                                        |                                                     |                 | 4            | Višestruki potpis     |            | Upravlja<br>Promijer          |
|                                | 3                                                                   | 7                                                                      | 2                                                   |                 |              | Prijava QR kodom      |            | Promijenit                    |
|                                | 0                                                                   | 6                                                                      | 5                                                   |                 | •            | Postavke              |            | O aplika<br>Verzija<br>2.0.13 |
|                                | 1                                                                   | 4                                                                      | 9                                                   |                 | ባ            | Odjava                |            | Datum v<br>23-03-2            |
|                                |                                                                     | 0                                                                      |                                                     |                 |              |                       |            | Uređaj<br>iPhone o            |
|                                | U                                                                   | 8                                                                      | •                                                   |                 |              |                       |            | Dobavlja                      |